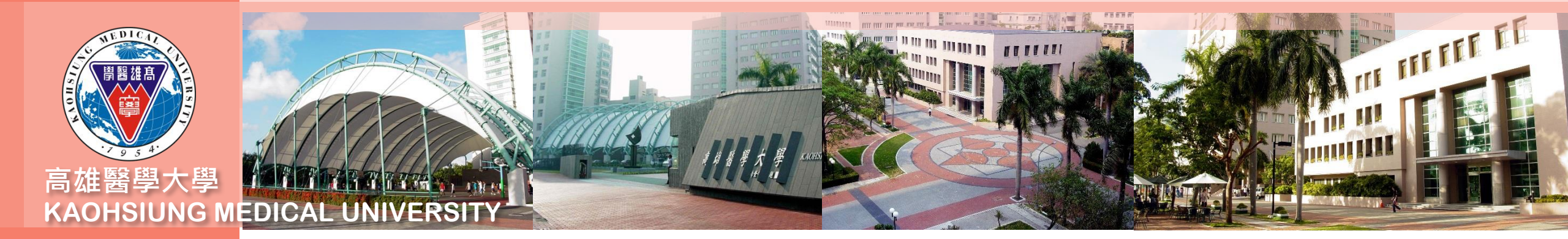

## 合約人員請假系統操作及線上審核 流程說明(主管版)

以高等教育深耕計畫專任計畫人員為例

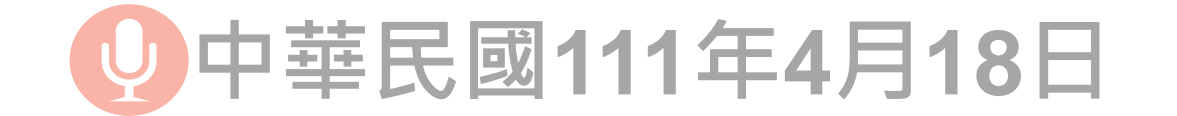

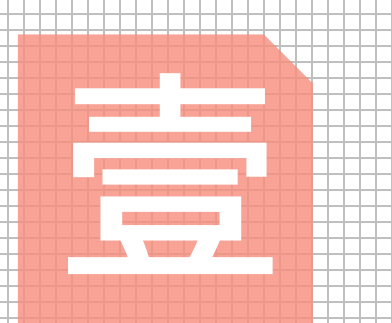

# 合約人員請假單之 線上審核流程說明

操作人員:計畫主持人、直屬 單位主管、授權之合約維護人

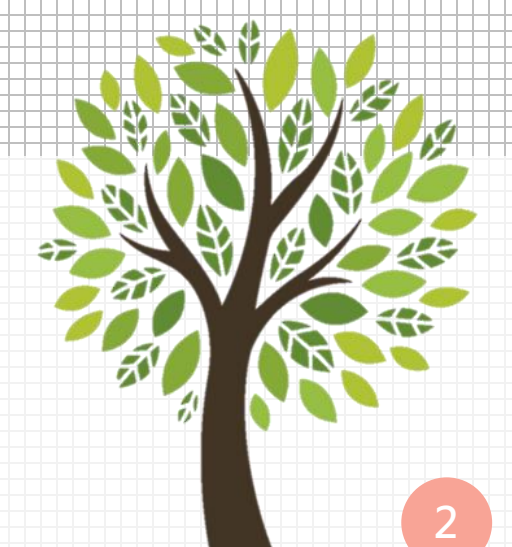

| Ż隹                          | 行線                                                                                   | 卜谷                                                                 | 訪核                                      |                                                          |                                      |                                     |                                   |   |                                                   |
|-----------------------------|--------------------------------------------------------------------------------------|--------------------------------------------------------------------|-----------------------------------------|----------------------------------------------------------|--------------------------------------|-------------------------------------|-----------------------------------|---|---------------------------------------------------|
| 審核編號                        | 1110100140                                                                           |                                                                    | 建立日期                                    | 20220120 16:01:2                                         | 1 2022<br>D db<br>校務                 | /1/21 (週五) 上午<br>@kmu.ec<br>溶訊系統通知: | 10:37<br>U.tW<br>有線上簽核請你上網確認 簽核開設 | ŧ |                                                   |
| 流程編號<br>審核說明                | F0000750 [[流程開始]] -<br>請假者:全容萱, 假單編<br>請假理由:                                         | -> F2252XXXX<br>氟號:A000000                                         | 【承辦人 -> 927006<br>0043請假起訖日:1           | 莊建儀 -> R051067<br>1110124~1110124                        | ,收件者                                 | )100140                             |                                   |   |                                                   |
| 2<br>2<br>。<br>。<br>錄       | N 送往下一開           審核流程記錄           確認並送往下一關                                          | 2回上一關                                                              | 審核階段       附件       退回不需審核              | 002<br>附件資料<br>退回承辦人                                     | 您好:<br>有線上簽核請您<br>請點此直接連線<br>校務資訊系統網 | 上網確認 簽杉<br>址 https://wac.k          | 2單號 1110100140<br>mu.edu.tw/      | 1 | <u>計畫主持人、流程設定之單位直屬</u><br><u>主管及授權之合約維護人</u> 可由系統 |
| 審核編號<br>流程編號                | 1110100140<br>F0000750 [[流程開始]] -<br>請假者:全容萱, 假單編                                    | > F2252XXXX<br>號:A0000000                                          | 建立日期<br>承辦人 -> 927006 莊<br>1043請假起訖日:11 | 20220120 16:01:20<br>建儀 -> R051067 全<br>10124~1110124, 假 | 審核建立人<br>≧容萱 -> 927006 莊建<br>段別:休假,  | <mark>員</mark><br>儀                 | F2252XXXX                         |   | 自動寄發之電子郵件連結、或自行<br>進入校務資訊系統「T.W.0.02.線上           |
| 審核說明<br>審核狀態<br><b>審核紀錄</b> | 請假理由:           N 送往下一關           審核流程記録                                             | 請假理由:        N 送往下一關     審核階段     001       審核流程記錄     附件     附件資料 |                                         |                                                          |                                      | 審核人 927006                          |                                   |   | 審核作業」                                             |
| 審核意見                        | 同意                                                                                   |                                                                    | 2                                       |                                                          | 下一關審核人員                              | R051067                             | (空白表示最後一位人員)                      | 2 | 點選「收件」                                            |
| 簽核結果                        | <ul> <li>同意○不同意</li> <li>○登記桌(不需審核)</li> <li>○教務處教務企劃組</li> <li>○教務處教務企劃組</li> </ul> | Ē                                                                  | 5                                       |                                                          | EMAIL通知                              | Y 是 <b>∨</b>                        |                                   | 3 | 填列「審核意見、簽核結果、職章<br>」欄位                            |
| <b>4</b><br>確認並             | 並送往下一關 退回上一關                                                                         | 1 退回不                                                              | 需審核 退回月                                 | 承辦人                                                      |                                      |                                     |                                   | 4 | 點選「確認並送往下一關」,即完成                                  |
| 審核順序                        | 審核人員                                                                                 | 職章                                                                 | 審核日期                                    | 審核意見                                                     |                                      | 簽核結果                                | 狀態                                |   | 審核作業                                              |
| 000 👻<br>001 🕼              | P2252XXXX 至谷宣<br>927006 莊建儀<br>R051067 全容萱                                           | ; 古利人員                                                             | 1110121 10:28:46                        |                                                          |                                      | Y 回息                                | µN 达仕▶ ̄開                         | 5 | 若不同意或欲請承辦人修改內容,點                                  |
| 003                         | 927006 莊建儀                                                                           |                                                                    | ±                                       |                                                          |                                      |                                     |                                   |   | 選「退回承辦人」                                          |

### 查看請假單資訊(直屬單位主管)

已判行

Y同意

資訊系統首頁 / T.教職員資訊系統 / T.W.線上審核作業 / T.W.0.02.線上審核作業

4

R051067 全容萱

研究助理

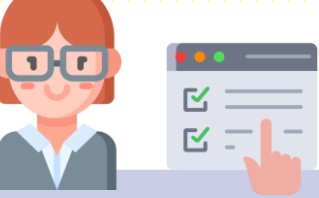

| 審核流程設定作業 線上審核作業 |        |               | <mark>點我(click)</mark>         | 點我(click)回到目錄【T.G.2.**合約人員請假相關* |    |   |  |  |  |  |
|-----------------|--------|---------------|--------------------------------|---------------------------------|----|---|--|--|--|--|
| 核編號             | 建立<br> | 2             | <sup>暑</sup> 核狀態<br>L 已處理之審核 ➤ | 審核日期                            | 查詢 | 3 |  |  |  |  |
| ×取消             | Q搜尋    | <b>风</b> 取消搜尋 | ♦跳至                            | ■簡速表                            |    |   |  |  |  |  |

#### <u>直屬單位主管</u>可由校務資訊系統檢視所屬合 約人員請假單資訊

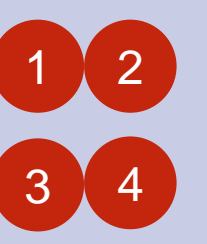

T.W.0.02.線上審核作業→選取「審核狀 態」→按「查詢」可依審核狀態查詢假 單。

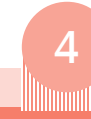

| 畜核編號        | 1110300183             | 建           | 建立日期        |                 | 20220318 14:03:05         |     |      |         |  |  |  |
|-------------|------------------------|-------------|-------------|-----------------|---------------------------|-----|------|---------|--|--|--|
| <b></b>     | F0000769 [[流程開始]] ->   | 承           |             |                 |                           |     |      |         |  |  |  |
| 審核說明        | 請假者:李繐君, 假單編號<br>請假理由: | : A00000000 | 92請假起訖日     | ∃ : 1110323 ~ 1 | 110323, <mark>假</mark> 别: | 休假, |      |         |  |  |  |
| 審核狀態        | F 已完成審核                | 審           | 核階段         |                 |                           | 審核人 |      |         |  |  |  |
| 審核紀錄        | 2錄 審核流程記錄              |             | 附件          | 附件              | 資料                        |     |      |         |  |  |  |
|             |                        |             |             |                 |                           |     |      |         |  |  |  |
| <b>審核順序</b> | 審核人員                   | 職章          | 審核日期        |                 | 審核意見                      |     | 簽核結果 | 狀態      |  |  |  |
| 000         | 李繐君                    | 合約人員        | 1110318 14: | :26:30          |                           |     | Y 同意 | N 送往下一關 |  |  |  |
|             |                        |             |             |                 |                           |     |      |         |  |  |  |

1110318 14:28:39

| 單編號                     | 請假日                                 | 期範圍起迄              |                   | 假別                       |          | 假單的    | 国審核狀態           |                  |            |                                     |          |          |                 |
|-------------------------|-------------------------------------|--------------------|-------------------|--------------------------|----------|--------|-----------------|------------------|------------|-------------------------------------|----------|----------|-----------------|
| 假人身分證                   | 00101                               | 01 📑 ~ 9991.       | 231 🚠             |                          | 2        | ▲ 人 全部 | <u> </u>        | ✓ 查詢             | 3          |                                     |          |          |                 |
| <b>↓</b> 首筆             | de<br>∢_LE∏ ▶                       | 頁 《上筆              | ▶下筆               | N末筆                      | Q搜尋      |        | 尋 ●跳            | <br>至            | ■簡速表       | <br>─────────────────────────────── | 亥 (將假單退回 | 回成未送出狀態) | ÷1 ==           |
| <b>4</b> <sup>1</sup> ≇ | ê,共4筆(第                             | 1筆至第4筆             | ,每頁4筆             | E)                       |          |        |                 |                  |            |                                     |          |          | <u>計重</u><br>訊系 |
| , 假單編號<br>合約編號          | <ul> <li>身分證</li> <li>職稱</li> </ul> | 姓名 /<br>截止日 / 可休(時 | 段別 ┣<br>秒 / 已休(時) | 巴始時間~結<br>)              | 宋時間      | 請假時數   | 請假埋田<br>主持人     | 附件<br>合約申請人      |            | 不准假的理由                              | 審核狀態     |          |                 |
| A000000                 | 0092                                | 李繐君(               | 01 休假 1<br>1      | 11032308:0<br>11032312:0 | )0<br>)0 | 4      |                 |                  | 1110300183 |                                     | いことに     |          |                 |
| C111001                 | 168 7-專案專任<br>助理                    | 截止日:111033         | 31 / 可休(時         | i):136 / 已休              | 、(時):4   |        | 720087<br>(賴秋蓮) | 1047044<br>(李珮綾) |            |                                     | YU/E版    |          | 1 2             |
|                         |                                     |                    | 1                 | 11030408-0               | 00       |        |                 |                  |            |                                     |          |          |                 |
| A000000                 | 0059                                | 全容萱(               | 01 休假 1           | 11030417-                | 30       | 8      |                 |                  |            |                                     |          |          |                 |

### 持人或授權之合約維護人可由校務資 檢視所屬合約人員請假單資訊

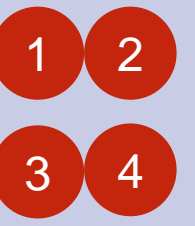

查看請假單資訊(僅限於計畫主持人或授權之合約維護人)

| 「.G.2.02.查看及退回合約人員假單→選    |  |
|---------------------------|--|
| 「假單的審核狀態」→按「查詢」可依         |  |
| <b>段單的審核狀態</b> ·列出詳細的請假資訊 |  |

 $\mathbf{\underline{C}}$ ₫ -

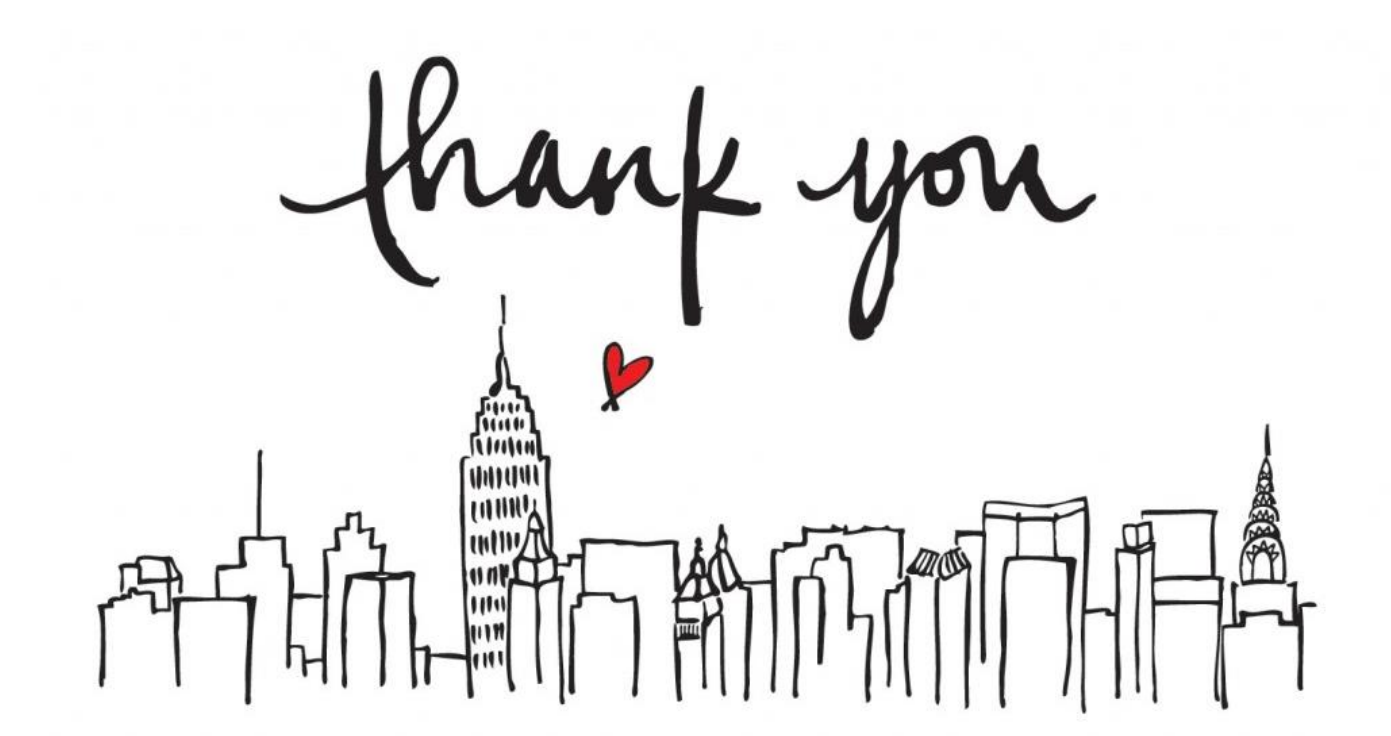

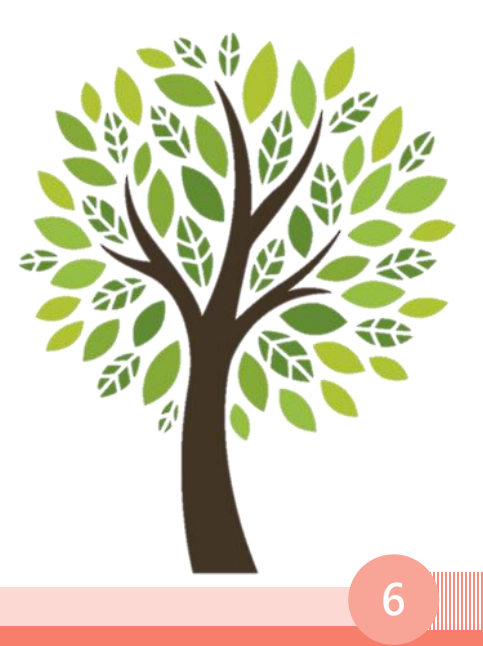